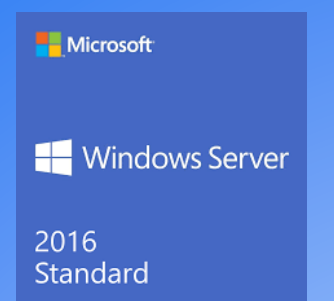

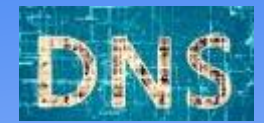

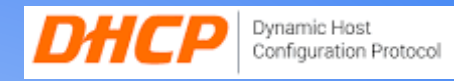

# Dokumentation

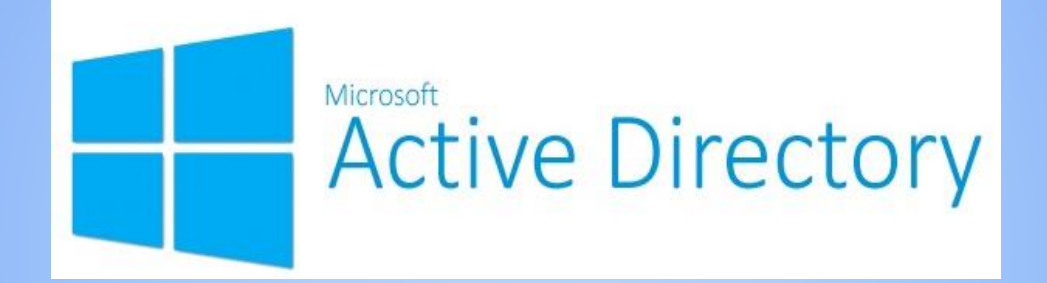

Dienstag, 26. November 2019

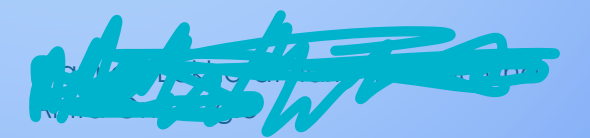

## **Inhaltsverzeichnis**

- 1. Glossar (S. 3)
- 2. Installieren eines Windows 2016 Servers (S. 4 11)
- 3. Installieren der Webserver (IIS) Rolle (S. 12 15)
- 4. Installieren der AD DS, DNS und DHCP Rollen (S. 16 18)
- 5. Einrichten der AD DS, DNS und DHCP Rollen (S. 19 27)
- 6. Zusammenfassung (S. 28)
- 7. Quelle (S. 29)

## Glossar

| Begriffe                   | Definition                                                                                                    |
|----------------------------|----------------------------------------------------------------------------------------------------|
| Boot Menü                  | Beim Start eines Computersystems angezeigtes<br>Menü für die Auswahl mehrerer Start-Optionen.                                                                                                    |
| PXE                        | PXE (Preboot Execution Environment) ist ein Client-<br>Server-Modell, um Rechner mit integrierter<br>Netzwerkkarte über ein Lokales Netz starten zu<br>können.                                                                     |
| Desktopdarstellung         | Eine Desktopdarstellung bedeutet, dass wir eine<br>Grafische Oberfläche für unser jeweiliges<br>Betriebssystem haben.                                                                                                    |
| Partition                  | Ein unabhängiger Teil eines Datenspeichers.                                                                                                    |
| BIOS                       | BIOS (Basic Input Output System) ist für die<br>Grundfunktionen des Betriebssystems zuständig<br>und leitet dessen Start ein.                                                                                                    |
| Boot Order                 | Eine von BIOS bestimmte Start-Reihenfolge.                                                                                                    |
| Network Boot               | Eine Funktion zum Starten über das Netzwerk.                                                                                                    |
| Serverdienste/Systemrollen | Server benutzen diese, um bestimmte Aufgaben<br>zu erledigen (z.B. DHCP, DNS, AD DS, IIS usw.)                                                                                                    |
| IIS(Webserver)             | Über IIS (Internet Information Services) können<br>Dokumente und Dateien im Netzwerk zugänglich<br>gemacht werden.<br>(z.B. eine Webseite)                                                                                         |
| DHCP                       | Mit DHCP (Dynamic Host Configuration Protocol) ist ein<br>Kommunikationsprotokoll gemeint, dass die IP-<br>Adressen verwaltet die an das Netzwerk<br>verbundenen Hosts verteilt die innerhalb eines<br>TCP/IP -Netzwerks bestehen. |
| DNS                        | DNS (Domain Name System) wird gebraucht, um<br>einer IP-Adresse einen ausgewählten Namen zu<br>vergeben die Clients über Ihren Browser<br>erreichen können.                                                                        |
| AD DS                      | Ein Administrator kann mit Hilfe von Active<br>Directory die Informationen der Objekte<br>organisieren, bereitstellen und überwachen.                                                                                              |

#### 3

#### **Installieren eines Windows 2016 Servers**

Beim Start des Computers drückten wir die Tastenkombination für das Boot Menü.

Als erstes haben wir über PXE gebootet und uns eingeloggt (Abbildung 1 + 2).

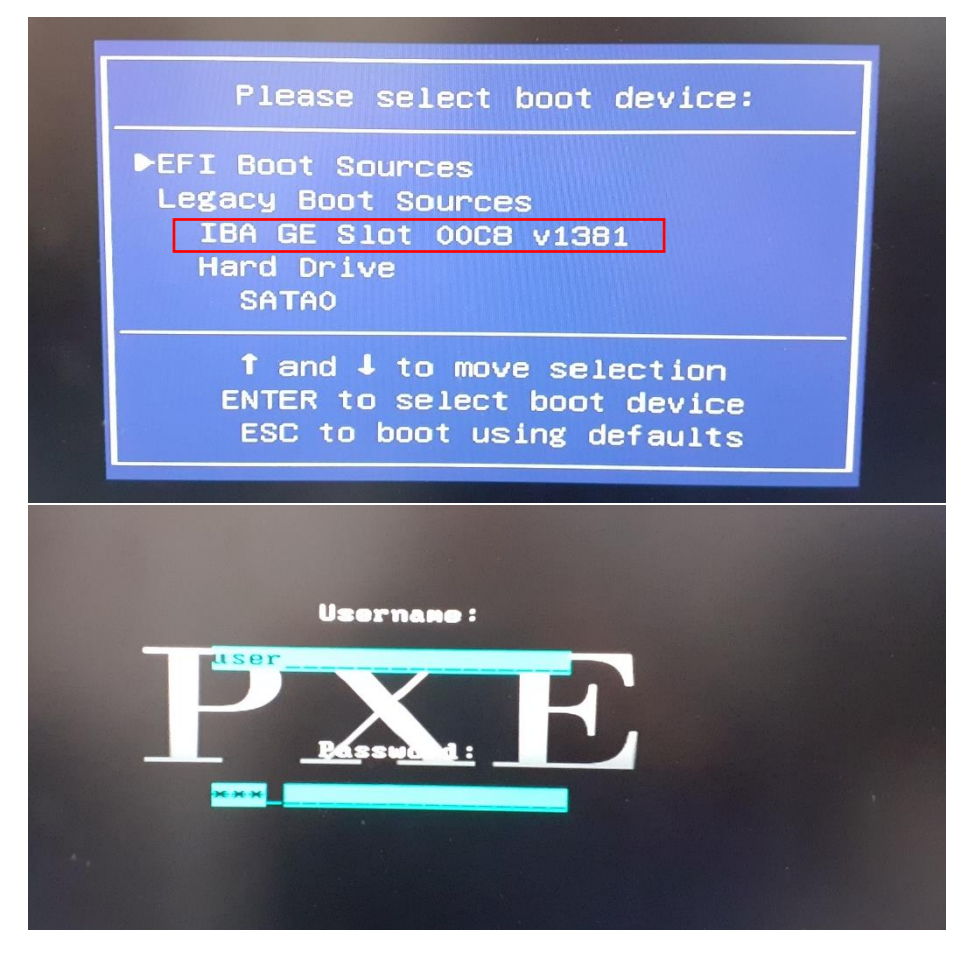

Dort haben wir im Reiter "Windows Installers" die Windows Server 2016-Datei ausgewählt (Abbildungen 3 + 4).

| Pre                                                                                                    | dows Installers –<br>ack to Main menu                                                                                                    |
|----------------------------------------------------------------------------------------------------|----------------------------------------------------------------------------------------------------|
| perating systems -<br>Windows Installers<br>Linux Distributions<br>Hypervisors<br>tilities, Antivirus and Ot<br>All Utilities<br>Antivirus Tools<br>Other<br>Shortcuts -<br>Windows 10 1903 64 Bit<br>Windows 10 1809 64 Bit<br>Ubuntu 18.04.1 LTS Netins<br>DBAN 2018 I586<br>Parted Magic 2018.01.08 | lindows 10 1903 64 Bit<br>lindows 10 1903 32 Bit<br>lindows 10 1809 64 Bit<br>lindows 10 1809 32 Bit<br>lindows 10 1803 64 Bit<br>lindows 10 1803 32 Bit<br>lindows 8.1 64 Bit<br>lindows 8.1 92 Bit<br>lindows 7 64 Bit<br>lindows 7 32 Bit<br>lindows 7 32 Bit<br>lindows Server 2010 64<br>lindows Server 2012 R2 64<br>lindows Server 2012 R2 64<br>lindows 84<br>lindows 84<br>lindows 84<br>lindows 84<br>lindows 84 |

In der 5. Abbildung haben wir alle Einstellungen auf Deutsch gestellt.

| mij 🦡 | Windows Setup                                                | Statistics in the second                                 |                         |
|-------|--------------------------------------------------------------|----------------------------------------------------------|-------------------------|
|       | <b>_</b> w                                                   | Vindows Server 2016                                      |                         |
|       | Installationssprache                                         | Deulsch (Deutschlend)                                    | -                       |
|       | Uhrzeit und Währungsformab<br>Tastatur oder Eingabernethode: | Deate h                                                  | -                       |
|       | Geben Sie ihre Sprache und andere E                          | ünstellungen ein, und klicken Sie auf "<br>fortzusetzen. | Weiter", um den Vorgang |
|       | A Mild Microsoft Comparison Alle Rechts vote                 | ehatun.                                                  | Weiter                  |

Für das zu installierende Betriebssystem haben wir die Standard-Evaluation in Desktopdarstellung installiert, da wir eine grafische Oberfläche benötigten (Abbildung 6).

| Windows Server 2016 Standard Evaluation       x64       16.07.2016         Windows Server 2016 Datacenter Evaluation       x64       16.07.2016         Windows Server 2016 Datacenter Evaluation       x64       16.07.2016         Windows Server 2016 Datacenter Evaluation (Desktopdarstell       x64       16.07.2016         Windows Server 2016 Datacenter Evaluation (Desktopdarstell       x64       17.07.2016         Beschreibung:       Diese Option ist nützlich, wenn eine GUI erforderlich ist, z. 8. zum Bereitstellen der       Abwärtskompatibilität für eine Anwendung, die nicht in einer Server Core-Installation ausgeführt werden kann. Alle Serverrollen und Features werden unterstützt. Ausführliche Informationen finden Sie in den Windows Server-Installationsoptionen. | Betriebssystem                                                                                                    | Architektur     | Geändert am        |
|----------------------------------------------------------------------------------------------------|----------------------------------------------------------------------------------------------------|-----------------|--------------------|
| Windows Server 2016 Standard Evaluation (Desktopdarstellu x64     16.07.2016       Windows Server 2016 Datacenter Evaluation     x64     16.07.2016       Windows Server 2016 Datacenter Evaluation (Desktopdarstell x64     17.07.2016       Beschreibung:     Diese Option ist nützlich, wenn eine GUI erforderlich ist, z. B. zum Bereitstellen der       Abwärtskompatibilität für eine Anwendung, die nicht in einer Server Core-Installation ausgeführt werden kann. Alle Serverrollen und Features werden unterstützt. Ausführliche Informationen finden Sie in den Windows Server-Installationsoptionen.                                                                                                    | Windows Server 2016 Standard Evaluation                                                                             | x64             | 16.07.2016         |
| Windows Server 2010 Datacenter Evaluation       x04       16.07.2016         Windows Server 2016 Datacenter Evaluation (Desktopdarstell       x64       17.07.2016         Beschreibung:       Diese Option ist nützlich, wenn eine GUI erforderlich ist, z. 8. zum Bereitstellen der       Abwärtskompatibilität für eine Anwendung, die nicht in einer Server Core-Installation ausgeführt werden kann. Alle Serverrollen und Features werden unterstützt. Ausführliche Informationen finden Sie in den Windows Server-Installationsoptionen.                                                                                                    | Windows Server 2016 Standard Evaluation (Desktopdarstellu                                                           | x64             | 16.07.2016         |
| Beschreibung:<br>Diese Option ist nützlich, wenn eine GUI erforderlich ist, z. B. zum Bereitstellen der<br>Abwärtskompatibilität für eine Anwendung, die nicht in einer Server Core-Installation ausgeführt<br>werden kann. Alle Serverrollen und Features werden unterstützt. Ausführliche Informationen finden<br>Sie in den Windows Server-Installationsoptionen.                                                                                                    | Windows Server 2016 Datacenter Evaluation (Desktopdarstell                                                          | x64             | 17.07.2016         |
|                                                                                                    | werden kann. Alle Serverrollen und Features werden unterstützt.<br>Sie in den Windows Server-Installationsoptionen. | Ausführliche In | formationen finden |
|                                                                                                    |                                                                                                    |                 | 141.7              |

5

Die Lizenzbedingungen haben wir akzeptiert (Abbildung 7).

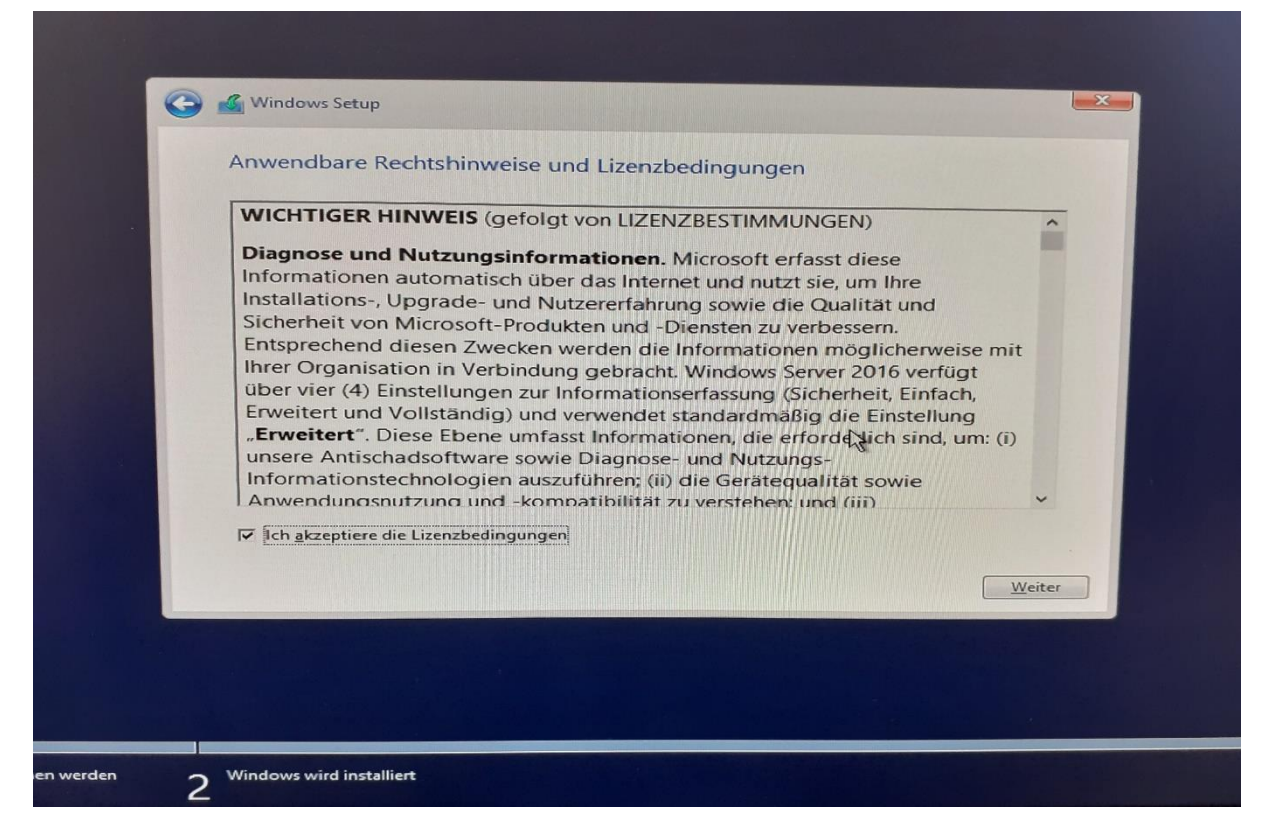

Als Installationsart haben wir die benutzerdefinierte Option ausgewählt (Abbildung 8).

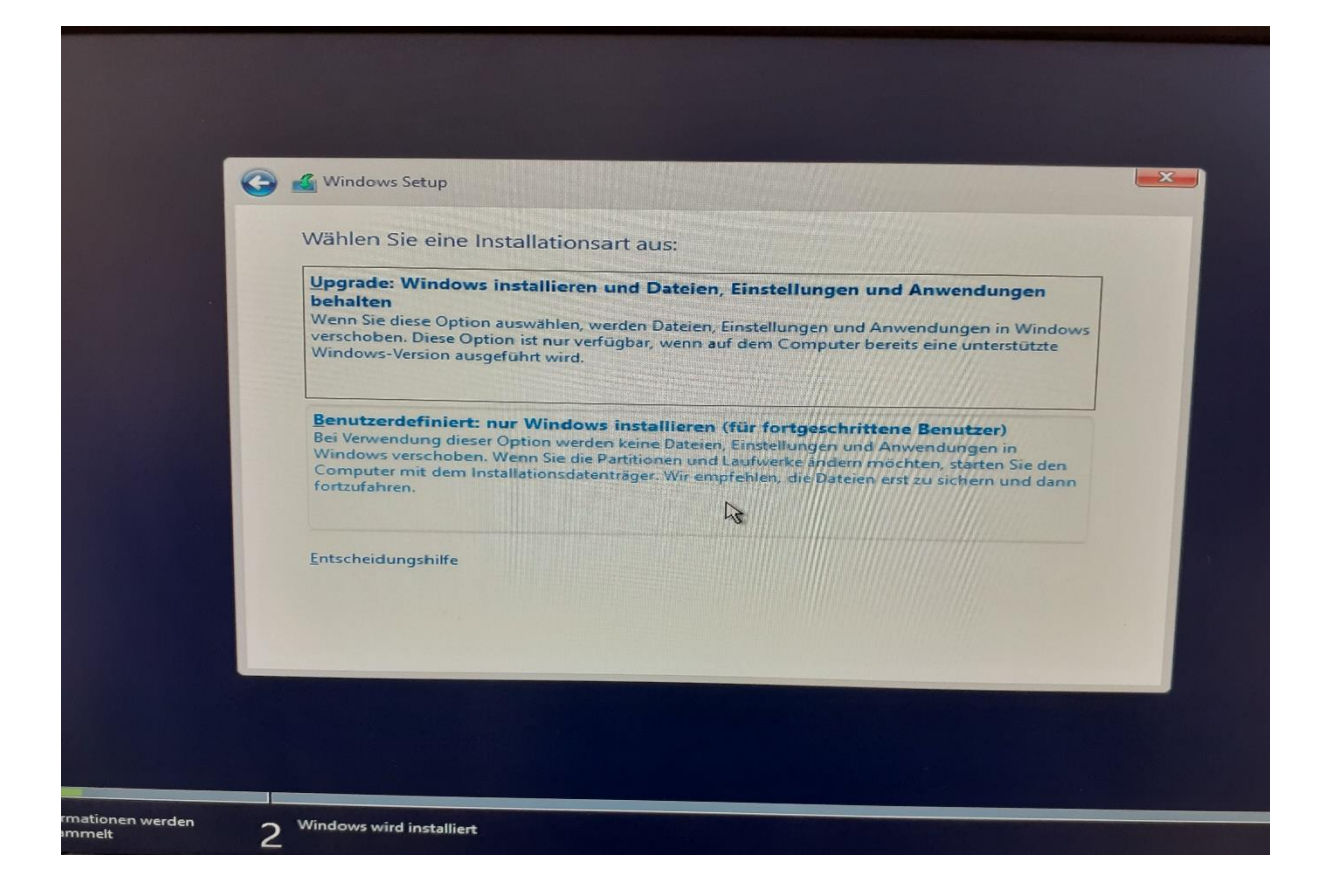

Falls übrige Partitionen vorhanden waren und nicht gebraucht wurden, löschten wir diese (Abbildung 9).

|                | Name                                                                                             | Gesamt <b>g</b> röße                       | Freier Speich                          | Тур                                          |
|----------------|--------------------------------------------------------------------------------------------------|--------------------------------------------|----------------------------------------|----------------------------------------------|
| 0              | Laufwerk 0 Partition 1: System-reserviert                                                        | 500.0 MB                                   | 483.0 MB                               | System                                       |
| 8              | Laufwerk 0 Partition 2                                                                           | 12.8 GB                                    | 12.8 GB                                | Primär                                       |
| €•• A<br>ۥ I   | <u>k</u> tualisieren <u>K</u> Löschen «                                                          | Eormatieren                                | * <u>N</u> eu                          |                                              |
| A Der f<br>emp | reie Speicherplatz auf der ausgewählten Partiti<br>fehlen, die Partition auf mindestens 14657 MB | on ist kleiner als di<br>zu vergrößern ode | e empfohlenen 14<br>r eine andere Part | 1657 MB. Wir<br>ition auszuwählen.<br>Weiter |

War nur noch eine Partition vorhanden, installierten wir das Betriebssystem auf dieser (Abbildung 10).

| Name                                          |                             | Gesamtgröße Fr | eier Speich Typ |       |
|-----------------------------------------------|-----------------------------|----------------|-----------------|-------|
| Nicht zugewie                                 | sener Speicherplatz auf Lai | 232.9 GB       | 232.9 GB        |       |
| €⊉ A <u>k</u> tualisieren<br>ⓓ I॒reiber laden | Löschen                     | Eormatieren    | ₩ Neu           |       |
|                                               |                             |                |                 | Weite |

Windows installierte sich nun und wir warteten die Installation ab. Diese kann je nach Hardware unterschiedlich schnell laufen (Abbildung 11).

| Status                                                                                   | nstalliert                                                                                           |   |     |  |
|------------------------------------------------------------------------------------------|----------------------------------------------------------------------------------------------------|---|-----|--|
| Vindows-Dateie<br>Dateien werden<br>Features werder<br>Updates werder<br>Aktion wird abg | en werden kopiert<br>für die Installation vorbereitet<br>ninstalliert<br>rinstalliert<br>geschlossen |   |     |  |
|                                                                                          |                                                                                                    | 1 | -F3 |  |
|                                                                                          |                                                                                                    |   |     |  |

Nachdem Windows vollständig installiert war (siehe Abbildung 12), klickten wir auf "Jetzt neu starten" oder warteten 10 Sekunden (Abbildung 13).

| Kindows Setup                                                                                                    |                   |
|----------------------------------------------------------------------------------------------------|-------------------|
| Windows wird installiert                                                                                                    |                   |
| Status                                                                                                    |                   |
| <ul> <li>Windows-Dateien werden kopiert</li> <li>Dateien werden f ür die Installation vorbereitet</li> <li>Features werden installiert</li> <li>Updates werden installiert</li> <li>Aktion wird abgeschlossen</li> </ul> |                   |
| Windows Setup<br>Windows muss neu gestartet werden, um fortzufahren.                                                                                                    |                   |
| Neustart in 10 Sekunden                                                                                                    |                   |
|                                                                                                    |                   |
|                                                                                                    |                   |
|                                                                                                    |                   |
|                                                                                                    |                   |
|                                                                                                    | Jetzt neu starten |

Über das BIOS haben wir die Festplatte in der Boot-Order als erstes gesetzt und die Netzwerk Boot-Option deaktiviert und gespeichert sowie neu gestartet, so dass Windows startete (siehe Abbildungen 14 + 15).

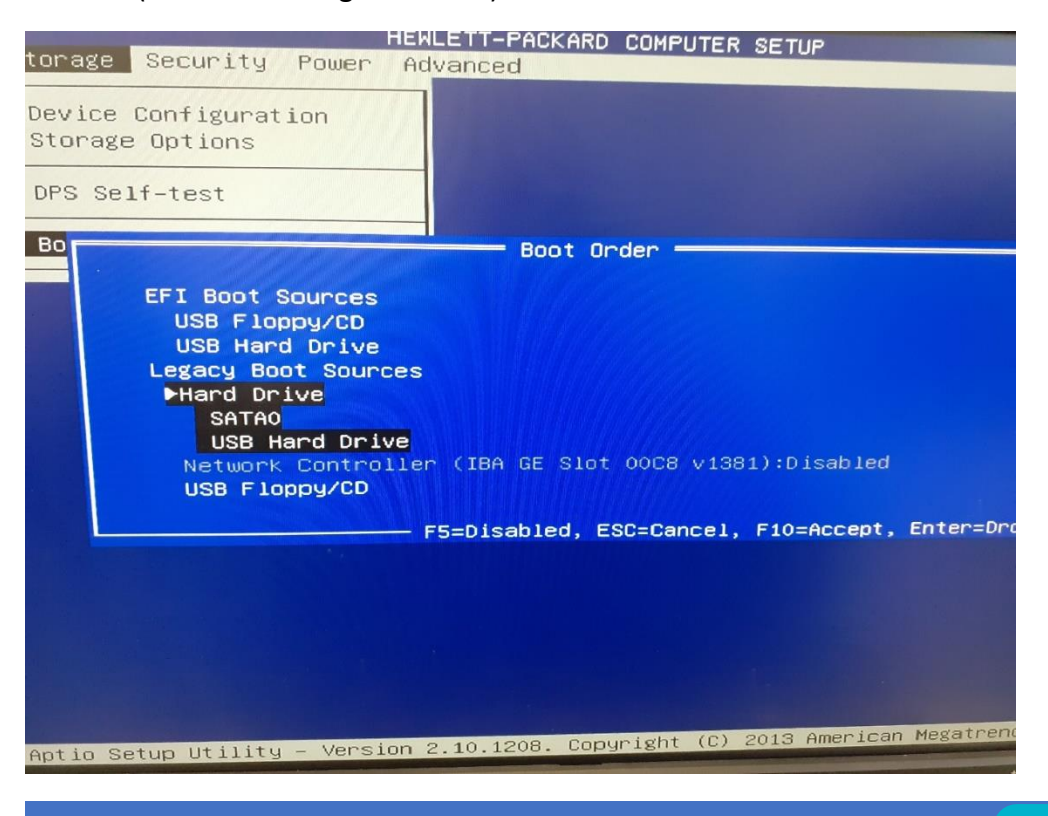

|          | HEWLETT-PACKARD COMPUTER SETUP                                                                             |
|----------|----------------------------------------------------------------------------------------------------|
| Storage  | Security Power Advanced                                                                                    |
|          | Setup Password<br>Power-On Password<br>Password Options                                                    |
|          | Smart Cover<br>Device Security<br>USB Security<br>Slot Security<br>Network Boot<br>System IDs Network Boot |
|          | Master Boot Re Network Boot ▶Disabled                                                                      |
|          | System Securit F10=Accept, ESC=Cance1                                                                      |
|          | DriveLock Security                                                                                         |
|          |                                                                                                    |
|          |                                                                                                    |
|          |                                                                                                    |
|          |                                                                                                    |
|          | inter (c) 2018 American Megatrend                                                                          |
| Aptio Se | tup Utility – Version 2.10.1208. Copyright (C) 2013 American August                                        |

Bei der Benutzer-Anpassung nahmen wir als Passwort "start-01" und mussten das Passwort noch einmal zur Bestätigung eingeben (Abbildung 16).

| Einstellung                                   | en anpasse                          | n                       |                          |            |
|-----------------------------------------------|-------------------------------------|-------------------------|--------------------------|------------|
| Geben Sie ein Kennwor<br>Computer anmelden kö | t für das integrierte Adm<br>önnen. | inistratorkonto ein, mi | it dem Sie sich an diese | m          |
| Benutzername                                  | Administrator                       |                         |                          |            |
| Kennwort                                      | •••••• 1                            | <u>،</u>                |                          |            |
| Kennwort erneut<br>eingeben                   | •••••                               | ি                       |                          |            |
|                                               |                                     |                         |                          |            |
|                                               |                                     |                         |                          |            |
|                                               |                                     |                         |                          |            |
|                                               |                                     |                         |                          |            |
| G                                             |                                     |                         |                          |            |
|                                               |                                     |                         |                          | Fertig sto |
|                                               |                                     |                         |                          |            |

Nun war die Installation von dem Windows-Server vollständig und konnte benutzt werden.

#### Webserverrolle installieren (Windows Server 2016)

Um Rollen hinzuzufügen, müssen wir den Assistenten zum Hinzufügen von Rollen und Features starten, der sich im Reiter "Verwalten" befindet (Abbildung 1).

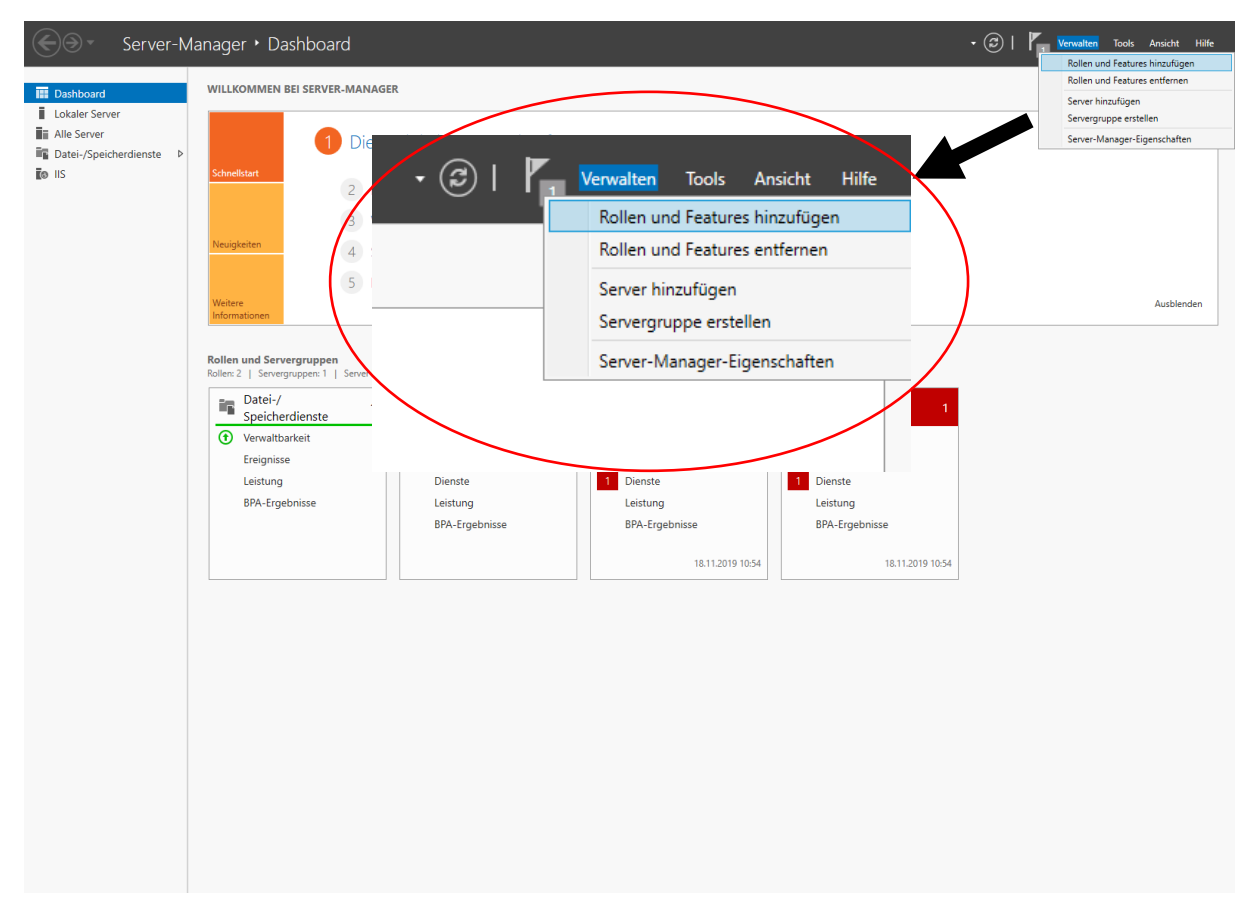

Als Installationstyp wählen wir die "Rollenbasierte oder featurebasierte Installation" aus (Abbildung

📥 Assistent zum Hinzufügen von Rollen und Features × ZIELSERVER Installationstyp auswählen WIN-OCAOAL4A0TT Wählen Sie den Installationstyp aus. Sie können Rollen und Features auf einem ausgeführten physischen Vorbereitung Computer oder auf einem virtuellen Computer oder auch auf einer virtuellen Festplatte (Virtual Hard Installationstyp Disk, VHD) im Offlinemodus installieren. Serverauswahl Rollenbasierte oder featurebasierte Installation Konfigurieren Sie einen einzelnen Server, indem Sie Rollen, Rollendienste und Features hinzufügen. O Installation von Remotedesktopdiensten Bei der Installation waren Rollendienste für die virtuelle Desktopinfrastruktur (Virtual Desktop Infrastructure, VDI) erforderlich, um eine Desktopbereitstellung auf Basis eines virtuellen Computers oder einer Sitzung zu erstellen. < Zurück Weiter > Installieren Abbrechen

2).

In der Serverauswahl wählen wir nun einen Server aus dem Serverpool (Abbildung 3).

| Lokalor Sonvor      |                                  |                                                                                                    |
|---------------------|----------------------------------|----------------------------------------------------------------------------------------------------|
| Alle Server         | 📥 Assistent zum Hinzufügen v     | on Rollen und Features — 🗌 🗙                                                                                                    |
| Datei-/Speicherdien |                                  |                                                                                                    |
|                     | Zielserver ausw                  | ählen zielserver<br>Win-ocaoal4a0tt                                                                                                    |
|                     | Vorbereitung<br>Installationstyp | Wählen Sie einen Server oder eine virtuelle Festplatte aus, auf dem bzw. der Rollen und Features<br>installiert werden sollen.                                                                                                    |
|                     | Serverauswani                    | ○ Virtuelle Festplatte auswählen                                                                                                    |
|                     | Features                         | Serverpool                                                                                                    |
|                     | Bestätigung                      |                                                                                                    |
|                     |                                  |                                                                                                    |
|                     |                                  | Name IP-Adresse Betriebssystem                                                                                                    |
|                     |                                  | WIN-OCAOAL4A0TT 169.254.26.52 Microsoft Windows Server 2016 Standard Evaluation                                                                                                    |
|                     |                                  |                                                                                                    |
|                     |                                  | 1 Computer gefunden                                                                                                    |
|                     |                                  | Auf dieser Seite werden Server angezeigt, die unter Windows Server 2012 oder einer neueren Version<br>von Windows Server ausgeführt werden und mithilfe des Befehls "Server hinzufügen" im Server-<br>Manager hinzugefügt wurden. Offlineserver und neu hinzugefügte Server, für die die Datensammlung |

| )⊙ - Se                           | rver-Manager • Da                                                                                                    | shboard - 🤅                                                                                                    | 🕄   🚩 Verwalten Tools Ansich                                                                                                    | t H |
|-----------------------------------|----------------------------------------------------------------------------------------------------|----------------------------------------------------------------------------------------------------|----------------------------------------------------------------------------------------------------|-----|
| Dashboard<br>Lokaler Server       | WILLKOMMEN E                                                                                                    | BEI SERVER-MANAGER                                                                                                    |                                                                                                    |     |
| Alle Server<br>Datei-/Speicherdie | Assistent zum Hinzufügen vor                                                                                                    | n Rollen und Features<br>Nählen                                                                                                    | - C X                                                                                                    |     |
|                                   | Vorbereitung<br>Installationstyp<br>Serverauswahl<br>Serverrollen<br>Features<br>Rolle 'Webserver' (IIS)<br>Rollendienste<br>Bestätigung<br>Ergebnisse | Wählen Sie mindestens eine Rolle aus, die auf dem ausgewäh         Rollen         Active Directory-Rechteverwaltungsdienste         Active Directory-Verbunddienste         Active Directory-Zertifikatdienste         Datei-/Speicherdienste (1 von 12 installiert)         Device Health Attestation         DHCP-Server         Druck- und Dokumentdienste         Faxserver         Host Guardian-Dienst         Hyper-V         MultiPoint Services         Netzwerkrichtlinien- und Zugriffsdienste         Remotedesktopdienste         Webserver (IS)         Windows Server Essentials-Umgebung         Windows Server Update Services (WSUS)         Windows-Bereitstellungsdienste | lten Server installiert werden soll.<br>Beschreibung<br>Webserver (IIS) stellt eine<br>zuverlässige, verwaltbare und<br>skalierbare<br>Webanwendungsinfrastruktur bereit. | len |

Es müssen keine zusätzlichen Features installiert werden und wir haben die Standard-Rollendienste übernommen.

Im Reiter "Bestätigung" lassen wir das Feld "Zielserver bei Bedarf automatisch neu starten" leer.

Nun starten wir die Installation der Rollen (Abbildung 5).

| Alle Server         | 🚡 Assistent zum Hinzufügen vo                                                                             | n Rollen und Features                                                                                                    | - 0                                                                                                    | x נ                | 1   |
|---------------------|----------------------------------------------------------------------------------------------------|----------------------------------------------------------------------------------------------------|----------------------------------------------------------------------------------------------------|--------------------|-----|
| Datei-/Speicherdier | Installationsausw                                                                                         | rahl bestätigen                                                                                                    | ZIE<br>WIN-OCAO                                                                                         | LSERVER<br>AL4A0TT |     |
|                     | Müssen Sie einen alterna<br>Vorbereitung<br>Installationstyp<br>Serverauswahl<br>Serverrollen<br>Features | tiven Quellpfad angeben? Für mindestens eine Installationsauswahl fehlen Quellc<br>Klicken Sie auf "Installieren", um die folgenden Rollen, Rollendienste und Fe<br>ausgewählten Server zu installieren.<br>Zielserver bei Bedarf automatisch neu starten<br>Optionale Features (z. B. Verwaltungstools) können auf dieser Seite angezei<br>automatisch ausgewählt wurden. Wenn Sie diese optionalen Features nicht<br>möchten, klicken Sie auf Zurück', um die entsprechenden Kontrollkästchen | lateien auf dem Zie<br>atures auf dem<br>gt werden, da sie<br>automatisch installie<br>zu deaktivieren. | X                  | len |
|                     | Rolle "Webserver" (IIS)<br>Rollendienste<br>Bestätigung<br>Ergebnisse                                     | Standarddokument<br>Verzeichnis durchsuchen<br>HTTP-Fehler<br>HTTP-Unleitung<br>Statischer Inhalt<br>Systemzustand und Diagnose<br>Benutzerdefinierte Protokollierung<br>HTTP-Protokollierung                                                                                                    |                                                                                                    | <                  |     |
|                     |                                                                                                    |                                                                                                    |                                                                                                    |                    |     |

Nach der Installation ist der Webserver bereit, für die eigene Gestaltung konfiguriert zu werden.

Um den Webserver zu konfigurieren, müssen wir das Tool "Internetinformationsdienste (IIS)-Manager" aufrufen (Abbildung 6).

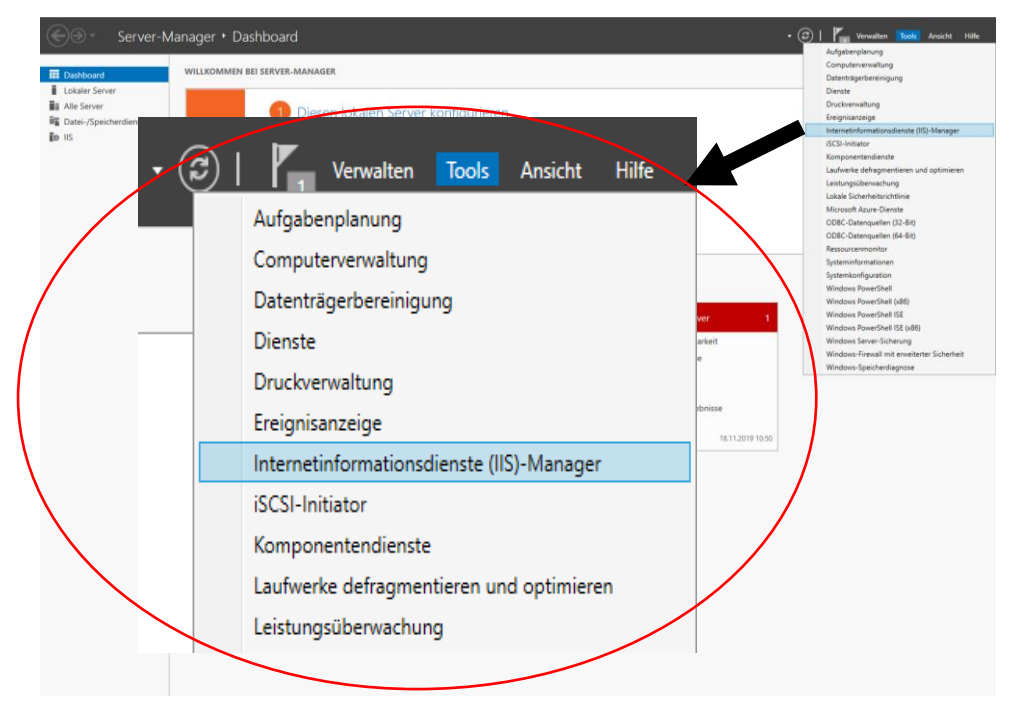

### AD DS/DHCP und DNS installieren

Um die Dienste zu installieren, müssen wir weitere Rollen hinzufügen (Abbildung 1).

| Server-Ma               | anager • Dashboard                                                       |                |                          |                  | 🕝   🚩 Verwalten Tools Ansicht Hilfe |
|-------------------------|--------------------------------------------------------------------------|----------------|--------------------------|------------------|-------------------------------------|
|                         | 5                                                                        |                |                          |                  | Rollen und Features hinzufügen      |
| Dachboard               | WILLKOMMEN BEI SERVER-MANAGEI                                            | ł              |                          |                  | Rollen und Features entfernen       |
|                         |                                                                          |                |                          |                  | Server hinzufügen                   |
|                         |                                                                          |                |                          |                  | Servergruppe erstellen              |
| Datai / Speicherdianeta | 1 Dies                                                                   | 🐼 i 🔽          | Verseller Teste Are      |                  | Server-Manager-Eigenschaften        |
|                         | Schnellstart                                                             |                | 1 Verwalten Tools Ans    | icht Hilfe       |                                     |
|                         | 2 R                                                                      |                | Rollen und Features hinz | zufügen          |                                     |
|                         | 3 V                                                                      |                | Rollen und Features entf | fernen           | $\mathbf{i}$                        |
|                         | Neuigkeiten 4                                                            |                | Server hinzufügen        |                  |                                     |
|                         | 5 E                                                                      |                | Server fillizurugen      |                  |                                     |
|                         | Weitere                                                                  |                | Servergruppe erstellen   |                  | Ausblenden                          |
|                         |                                                                          |                | Server-Manager-Eigenso   | haften           |                                     |
|                         | Rollen und Servergruppen<br>Rollen: 2. J. Servergruppen: 1. J. Server in |                |                          |                  |                                     |
|                         | Datai (                                                                  | $\mathbf{X}$   |                          |                  |                                     |
|                         | Speicherdienste 1                                                        |                |                          |                  |                                     |
|                         | <ul> <li>Verwaltbarkeit</li> </ul>                                       |                |                          |                  |                                     |
|                         | Ereignisse                                                               | Ereignisse     | 1 Ereignisse             | Ereignisse       |                                     |
|                         | Leistung                                                                 | Dienste        | 1 Dienste                | 1 Dienste        |                                     |
|                         | BPA-Ergebnisse                                                           | Leistung       | Leistung                 | Leistung         |                                     |
|                         |                                                                          | BPA-Ergebnisse | BPA-Ergebnisse           | BPA-Ergebnisse   |                                     |
|                         |                                                                          |                | 18.11.2019 10:54         | 18.11.2019 10:54 |                                     |
|                         |                                                                          |                |                          |                  |                                     |

Als Installationstyp wählen wir die "Rollenbasierte oder featurebasierte Installation" aus (Abbildung 2).

| Serv        | ver-Manager • Das                                                                                          | shboard 🔹 🕫 🖡                                                                                                    | ,<br>Verwalten Tools Ansich                                                                                                    | nt Hilfe |
|-------------|----------------------------------------------------------------------------------------------------|----------------------------------------------------------------------------------------------------|----------------------------------------------------------------------------------------------------|----------|
| Dashboard   | WILLKOMMEN B                                                                                               | EI SERVER-MANAGER                                                                                                    |                                                                                                    |          |
| Alle Server | Assistent zum Hinzufügen von                                                                               | Rollen und Features<br>JSWählen                                                                                                    | - X                                                                                                    |          |
|             | Vorbereitung<br>Installationstyp<br>Serverauswahl<br>Serverrollen<br>Features<br>Bestätigung<br>Ergebnisse | <ul> <li>Wählen Sie den Installationstyp aus. Sie können Rollen und Features auf ei Computer oder auf einem virtuellen Computer oder auch auf einer virtuell Disk, VHD) im Offlinemodus installieren.</li> <li><b>® Rollenbasierte oder featurebasierte Installation</b> Konfigurieren Sie einen einzelnen Server, indem Sie Rollen, Rollendienste - Installation von Remotedesktopdiensten</li> <li><b>B</b>ei der Installation waren Rollendienste für die virtuelle Desktopinfrastr Installation waren Rollendienste für die virtuelle Desktopinfrastr einer Sitzung zu erstellen.</li> </ul> | inem ausgeführten physischen<br>ien Festplatte (Virtual Hard<br>te und Features hinzufügen.<br>uktur (Virtual Desktop<br>is eines virtuellen Computers | len      |
|             |                                                                                                    | < Zurück Weiter >                                                                                                    | Installieren Abbrechen                                                                                                    |          |

In der Serverauswahl wählen wir nun einen Server aus dem Serverpool (Abbildung 3).

| $\mathbf{E}$                                                                                                    | Assistent zum Hinzufügen vo                                                                                | n Rollen und Features – C X                                                                                                    | Tools Ansicht Hilfe                         |
|----------------------------------------------------------------------------------------------------|----------------------------------------------------------------------------------------------------|----------------------------------------------------------------------------------------------------|---------------------------------------------|
| 🔝 Da:                                                                                                    | Zielserver auswä                                                                                           | zielserver<br>win-qsm14h4muug                                                                                                    | AUFGABEN                                    |
| Alle<br>AD<br>AD<br>Car<br>Dat<br>Car<br>Dat<br>Car<br>DA<br>Car<br>DA<br>Car<br>Car<br>Car<br>Car<br>Car<br>Car<br>Car<br>Car<br>Car<br>Car | Vorbereitung<br>Installationstyp<br>Serverauswahl<br>Serverrollen<br>Features<br>Bestätigung<br>Ergebnisse | Wählen Sie einen Server oder eine virtuelle Festplatte aus, auf dem bzw. der Rollen und Features installiert werden sollen. <ul> <li>Einen Server aus dem Serverpool auswählen</li> <li>Virtuelle Festplatte auswählen</li> </ul> Serverpool           Filter:           Name         IP-Adresse           WIN-OSM14N4MUU9         192.168.1.2         Microsoft Windows Server 2016 Standard Evaluation | Windows-Aktivierung     00378-00000-00000-A |
|                                                                                                    |                                                                                                    | 1 Computer gefunden<br>Auf dieser Seite werden Server angezeigt, die unter Windows Server 2012 oder einer neueren Version<br>von Windows Server ausgeführt werden und mithilfe des Befehls "Server hinzufügen" im Server-<br>Manager hinzugefügt wurden. Offlineserver und neu hinzugefügte Server, für die die Datensammlung<br>noch nicht abgeschlossen ist, werden nicht angezeigt.                   | AUFGABEN                                    |
|                                                                                                    |                                                                                                    | < Zurück Weiter > Installieren Abbrechen                                                                                                    | 019 10:37:50                                |

#### Nachdem wir die vier Rollen ausgewählt haben, klicken wir auf "Weiter" (Abbildung 4).

| $\mathbf{E}$                  | Assistent zum Hinzufügen von Rollen u                                                                | nd Features                                                                                                    |                                                                                                    | Tools Ansicht Hilfe |
|-------------------------------|----------------------------------------------------------------------------------------------------|----------------------------------------------------------------------------------------------------|----------------------------------------------------------------------------------------------------|---------------------|
| Da<br>Lol<br>All<br>All<br>AD | Serverrollen auswähle<br>Vorbereitung Wah<br>Installationstyp Rolle<br>Serverauswahl<br>Serverrollen | n Active Directory Liphtweight Directory Services Active Directory Domainendienate (Installier)                                                                                                    | ZIELSERVER<br>WIN-QSM14N4MUU9<br>n Server installiert werden soll.<br>Beschreibung<br>Von den Active Directory-<br>Domänendiensten (Active Directory                                                                                                    | AUFGABEN            |
| ĨI D-<br>ÎI D-<br>I<br>IIS    | Features<br>Bestätigung<br>Ergebnisse                                                                | Active Directory-Rechteverwaltungsdienste (1 von<br>Active Directory-Zertifikatilenste<br>Datei-/Speicherdienste (1 von 12 installiert)<br>Device Health Attextation<br>DHCP-Server (Installiert)<br>DHCP-Server (Installiert)<br>DHCP-Server (Installiert)<br>DHCP-Server (Installiert)<br>DHCP-V<br>DWCk- und Dokumentdienste<br>Faxerver<br>Host Guardian-Dienst<br>Hyper-V<br>MultPoint Services<br>Netzwerkrichtlinien- und Zugriffsdienste<br>Remotezugriff<br>Volumenaktivierungsdienste<br>Webserver (IIS) (19 von 43 installiert) | Domain Services, AD DS) werden<br>Informationen zu Objekten im<br>Netzwerk gespeichert. Die<br>Informationen werden dann<br>Benutzern und<br>Netzwerkadministratoren<br>bereitgestellt. Von AD DS werden<br>Domänencontroller verwendet, um<br>Netzwerkbenutzern nach einer<br>einmaligen Anmeldung Zugriff auf<br>zugelassene Ressourcen im<br>gesamten Netzwerk zu ermöglichen. | AUFGABEN            |
|                               |                                                                                                    | < Zurück Weiter                                                                                                    | > Installieren Abbrechen                                                                                                    | 019 10:37:50        |

Es müssen keine zusätzlichen Features installiert werden und wir haben die Standard-Rollendienste übernommen.

Im Reiter "Bestätigung" lassen wir das Feld "Zielserver bei Bedarf automatisch neu starten" leer.

Nun starten wir die Installation der Rollen (Abbildung 5).

| Dashboard WILLKOMN                                                            | IEN BEI SERVER-MANAGER                                                                                                    |     |
|-------------------------------------------------------------------------------|----------------------------------------------------------------------------------------------------|-----|
| Alle Server 🚡 Assistent zum Hinzufüg                                          | en von Rollen und Features – 🗆 X                                                                                                    |     |
| Datei-/Speicherdien                                                           | uswahl bestätigen                                                                                                    |     |
| Vorbereitung<br>Installationstyp<br>Serverauswahl<br>Serverrollen<br>Features | Klicken Sie auf "Installieren", um die folgenden Rollen, Rollendienste und Features auf dem<br>ausgewählten Server zu installieren.<br>Zielserver bei Bedarf automatisch neu starten<br>Optionale Features (z. 8. Verwaltungstools) können auf dieser Seite angezeigt werden, da sie<br>automatisch ausgewählt wurden. Wenn Sie diese optionalen Features nicht automatisch installieren<br>möchten, klicken Sie auf "Zurück", um die entsprechenden Kontrollkästchen zu deaktivieren. | len |
| Rolle 'Webserver' (IIS<br>Rollendienste<br>Bestätigung<br>Ergebnisse          | Standarddokument<br>Verzeichnis durchsuchen<br>HTTP-Fehler<br>HTTP-Umleitung<br>Statischer Inhalt<br>Systemzustand und Diagnose<br>Benutzerdefinierte Protokollierung<br>HTTP-Protokollierung                                                                                                    |     |

Nach der Installation ist der AD DS/DHCP/DNS-Server bereit, für die eigene Gestaltung konfiguriert zu werden.

### AD DS/ DNS und DHCP einrichten

#### AD DS (Active Directory-Domainservices):

Für die Konfiguration des Domaincontrollers müssen wir den Server vorerst heraufstufen (Abbildung 1).

| ⋲ 🕞 🕶 Ser                                             | ver-Manager 🔸 AD DS 🛛 🗸 🗸 🗸                                                                                                    | erwalten Tools Ansicht Hilfe       |
|-------------------------------------------------------|----------------------------------------------------------------------------------------------------|------------------------------------|
| <ul> <li>Dashboard</li> <li>Lokaler Server</li> </ul> | SERVER<br>Alle Server   1 insgesamt<br>Konfiguration ist für "Active Directory-Domänendienste" auf "WIN-QSM14N4MUU9" erforderlich.                                                                                                    | AUFGABEN V                         |
| Alle Server<br>AD DS<br>AD RMS<br>Datei-/Speicherdien | Aufgabendetails zu "Alle Server"<br>Alle Server Aufgabendetails und Benachrichtigungen<br>Alle Aufgaben   1 insgesamt                                                                                                    | - □ >                              |
| 記 DHCP<br>の<br>DNS<br>で IIS                           | Filter     P     Image: Constraint of the second second se |                                    |
|                                                       | A Konfiguration nach der Bereits Nicht g Konfiguration ist für "Active Directory-Domäne <u>Server z</u>                                                                                                    | <u>u einem Domänencontr</u> 1      |
|                                                       | <                                                                                                    | >                                  |
|                                                       | Zustand     Benachrichtigung       (i)     Weitere Schritte sind erforderlich, um den Computer als Domänencontroller festzulegen.                                                                                                    | Zeitstempel<br>20.11.2019 10:38:56 |
|                                                       |                                                                                                    |                                    |
|                                                       |                                                                                                    |                                    |

Wir vergeben nun einen Domänennamen (z. B. awo.de) (Abbildung 2).

| ᡖ Konfigurations-Assistent für die                                                                                                    | Active Directory-Domänendienste                                                                                                    | -           |                  | ×            | Für den |
|----------------------------------------------------------------------------------------------------|----------------------------------------------------------------------------------------------------|-------------|------------------|--------------|---------|
| Bereitstellungskon                                                                                                    | figuration                                                                                                    | WIN-QS      | ZIELSE<br>M14N4N | RVER<br>1UU9 |         |
| Bereitstellungskonfigurati<br>Domänencontrolleroption<br>Zusätzliche Optionen<br>Pfade<br>Optionen prüfen<br>Voraussetzungsüberprüfu<br>Installation<br>Ergebnisse | Wählen Sie den Bereitstellungsvorgang aus.  Domänencontroller zu einer vorhandenen Domäne hinzufügen Neue Domäne zu einer vorhandenen Gesamtstruktur hinzufügen Oneue Gesamtstruktur hinzufügen Geben Sie die Domäneninformationen für diesen Vorgang an. Name der Stammdomäne:  I [Ihre Domäne] |             |                  |              |         |
|                                                                                                    | Weitere Informationen Bereitstellungskonfigurationen                                                                                                    |             |                  |              |         |
|                                                                                                    | < <u>Z</u> urück <u>W</u> eiter > <u>I</u>                                                                                                    | nstallieren | Abbrec           | hen          |         |

Wiederherstellungsmodus vergeben wir ein Kennwort und achten darauf das unter der Domänencontrollerfunktion der DNS-Server aktiv ist. (Abbildung 3).

| 📥 Konfigurations-Assistent für die                                                                                                    | Active Directory-Domänendienste                                                                                                    |                                                                                                    | -           |                   | ×           |
|----------------------------------------------------------------------------------------------------|----------------------------------------------------------------------------------------------------|----------------------------------------------------------------------------------------------------|-------------|-------------------|-------------|
| Domänencontrolle                                                                                                    | eroptionen                                                                                                    |                                                                                                    | WIN-QS      | ZIELSER<br>M14N4M | ₹VER<br>UU9 |
| Bereitstellungskonfigurati<br>Domänencontrolleroption<br>DNS-Optionen<br>Zusätzliche Optionen<br>Pfade<br>Optionen prüfen<br>Voraussetzungsüberprüfu<br>Installation<br>Ergebnisse | Funktionsebene der neuen Gesamtstrul<br>Gesamtstrukturfunktionsebene:<br>Domänenfunktionsebene:<br>Domänencontrollerfunktionen angeber<br>Ø DNS-Server<br>Ø Globaler Katalog<br>Schreibgeschützter Domänencontro<br>Kennwort für den Verzeichnisdienst-Wi<br>Kennwort:<br>Kennwort bestätigen: | ktur und der Stammdomäne auswäh<br>Windows Server 2016<br>Windows Server 2016<br>oller (RODC)<br>ederherstellungsmodus (DSRM-Ken<br>••••••• | nwort) eing | geben             |             |
|                                                                                                    | Weitere Informationen Domänencontro                                                                                                    | olleroptionen                                                                                                    |             |                   |             |
|                                                                                                    | <1                                                                                                    | Zurück Weiter > Inst                                                                                                    | tallieren   | Abbrech           | ien         |
|                                                                                                    |                                                                                                    |                                                                                                    |             |                   |             |

Die DNS Delegierung kann deaktiviert bleiben und nun brauchen wir nur noch "weiter" zu klicken bis wir zur Installation kommen, klicken auf Installieren und warten bis der Server neu gestartet wird. (Abbildung 4).

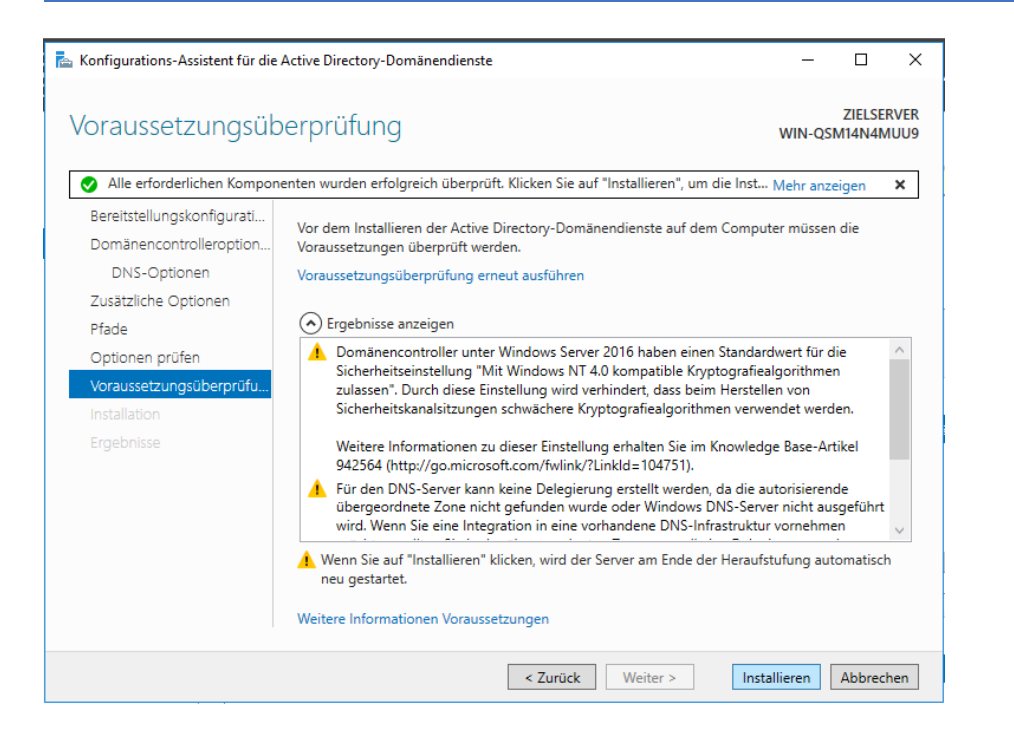

Nach dem Neustart gehen wir zurück in den Server-Manager und erstellen unter Tools im Active Directory Benutzer und – Computer Verzeichnis einen Ordner mit Benutzern für den Client und den Webserver um den Zugriff zu gewähren (Abbildung 5).

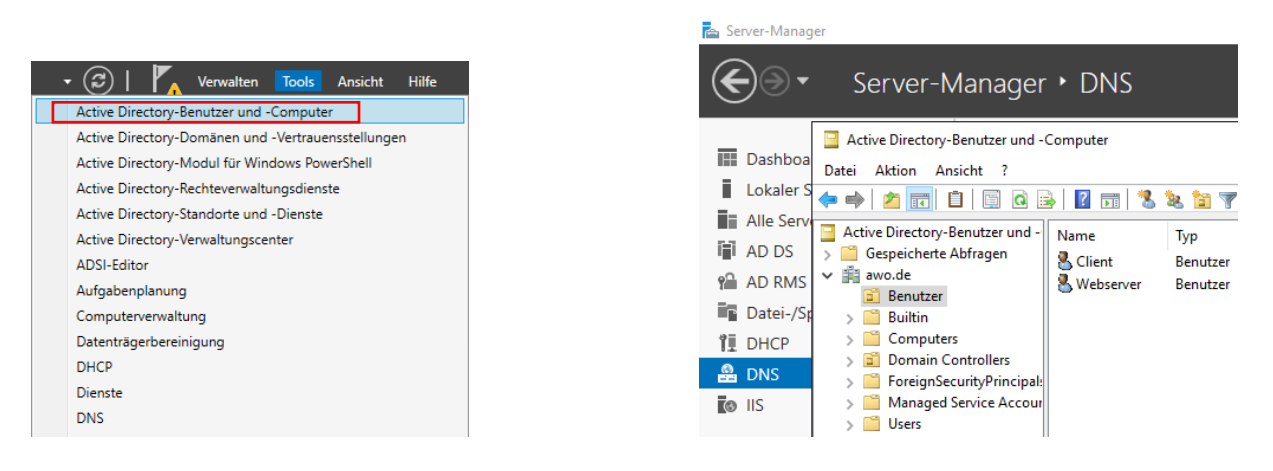

DNS (Domain Name System) :

Nachdem wir Benutzer erstellt haben können wir unter Tools in den DNS-Manager gehen um dort einen neuen Host erstellt um eine Übersetzung vom Domänennamen zur Webserver IP: 192.168.1.3 zu ermöglichen (Abbildung 6).

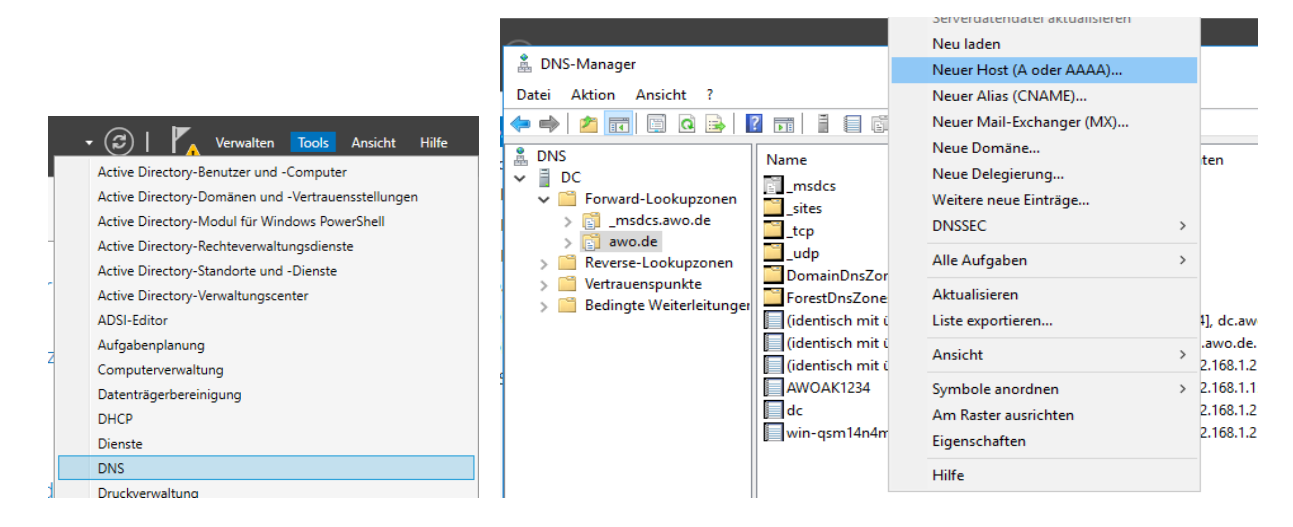

Wir vergeben dort einen Namen und geben die IP Adresse des Webservers ein (Abbildung 7).

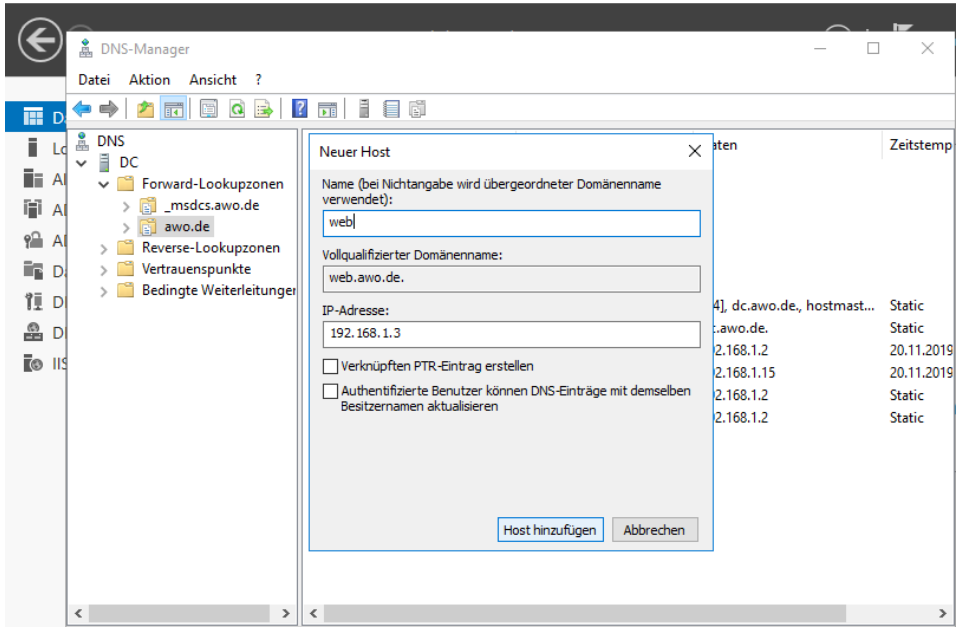

#### **DHCP (Dynamic Host Configuration Protocol):**

Nachdem wir den Host hinzugefügt haben, klicken wir im Reiter Tool auf DHCP unter iPv4 wo wir einen neuen Bereich setzen und den Bereichsnamen für den Adressbereich (Abbildung 8).

|                  |                                  |            | 4           |                                                                                                    |
|------------------|----------------------------------|------------|-------------|----------------------------------------------------------------------------------------------------|
|                  |                                  |            |             | Bereichserstellungs-Assistent                                                                                                    |
| 🕎 DHCP           |                                  |            |             | IP-Adressbereich                                                                                                    |
| Datei Aktion A   | Ansicht ?                        |            | 3           | Sie konnen den Adressbereich für den Bereich bestimmen, indem Sie einen ganzen<br>Satz von aufeinanderfolgenden IP-Adressen identifizieren. |
| 🗢 🔿 🙍 🗔          | a 🛛 🖬 🖑                          |            |             |                                                                                                    |
| C DHCP           |                                  | ^          | Aktionen    | Konfigurationseinstellungen für DHCP-Server                                                                                                 |
| S 🗸 📋 dc.awo.de  | Serverontionen                   |            | Serverentiv | Geben Sie den Adressbereich an, den der Bereich verteilt.                                                                                   |
| ) V 🖥 ID4        | atistik anzeigen                 |            | Waite       | Start-IP-Adresse: 192 . 168 . 1 . 100                                                                                                    |
| 1                |                                  |            | weiter      | End-IP-Adresse: 192.168.1.210                                                                                                    |
| i V              | euer Bereich                     |            |             |                                                                                                    |
| Ne               | euer Multicastbereich            | n<br>e     |             | Konfigurationseinstellungen, die auf den DHCP-Client übertragen werden                                                                      |
| Fa               | ilover konfigurieren             |            |             |                                                                                                    |
| > 🖥 Fa           | iloverbereiche replizieren       | /er        |             | Länge: 24                                                                                                    |
| Be               | enutzerklassen definieren        |            |             | Subnetzmaske: 255.255.0                                                                                                    |
| He               | erstellerklassen definieren      | :he.       |             |                                                                                                    |
| Al               | lle Bereiche abstimmen           | en<br>1 in | r           |                                                                                                    |
| Vo               | ordefinierte Optionen einstellen |            | -           |                                                                                                    |
| Erstellt eine Ak | ktualisieren                     | - ·        | 1           | < Zurück Weiter > Abbrechen                                                                                                    |

Nun haben wir einen Bereich festgelegt, für den eine IP festgelegt werden kann und setzten nun einen Leasing Intervall, nach dem die IP Adresse jede Stunde erneut abgefragt wird ob der Client die IP Adresse behalten darf oder nicht wenn nicht dann wird die IP Adresse neu vergeben (Die Clients die eine Dynamische IP Adresse über DHCP benutzen sind davon betroffen) (Abbildung 9). Bereichserstellungs-Assistent

| Leasedauer<br>Die Leasedauer bestimmt, für wie lange ein Client eine Adresse aus diesem Bereich<br>verwenden kann.                                                                                                    |
|----------------------------------------------------------------------------------------------------|
| Die Leasedauer entspricht üblicherweise der durchschnittlichen Zeit, für die der Computer<br>mit dem gleichen physischen Netzwerk verbunden ist. Bei mobilen Netzwerken, die<br>hauptsächlich tragbare Computer oder DFÜ-Clients enthalten, empfiehlt sich unter<br>Umständen die Verwendung einer kürzeren Leasedauer. |
| Für ein stabiles Netzwerk, das überwiegend aus nicht tragbaren Desktopcomputern besteht,<br>empfiehlt sich die Verwendung einer längeren Leasedauer.                                                                                                    |
| Legen Sie die Bereichsleasedauer bei Verteilung durch diesen Server fest.                                                                                                    |
| Begrenzt auf:                                                                                                    |
| Tage:    Stunden:      0    1      0    1                                                                                                    |
|                                                                                                    |
|                                                                                                    |
|                                                                                                    |
| < Zurück Weiter > Abbrechen                                                                                                    |

Da wir unser DHCP Server jetzt benutzen wollen müssen wir die DHCP-Optionen für den Bereich Konfigurieren (Abbildung 10).

#### Bereichserstellungs-Assistent

| DHCP-Optionen konfigurieren<br>Sie müssen die am häufigsten verwendeten DHCP-Optionen konfigurieren, bevor<br>Clients diesen Bereich verwenden können.                              |
|----------------------------------------------------------------------------------------------------|
| Wenn Clients eine Adresse beziehen, erhalten sie entsprechende DHCP-Optionen wie<br>Router-IP-Adressen (Standardgateways), DNS-Server und WINS-Einstellungen für<br>diesen Bereich. |
| Die hier ausgewählten Einstellungen gelten für diesen Bereich und setzen die<br>Einstellungen außer Kraft, die im Ordner "Serveroptionen" für diesen Server konfiguriert<br>wurden. |
| Möchten Sie die DHCP-Optionen für diesen Bereich jetzt konfigurieren?                                                                                                    |
| Ja, diese Optionen jetzt konfigurieren                                                                                                    |
| O Nein, diese Optionen später konfigurieren                                                                                                    |
|                                                                                                    |
|                                                                                                    |
|                                                                                                    |
|                                                                                                    |
|                                                                                                    |
|                                                                                                    |
| < Zurück Weiter > Abbrechen                                                                                                    |

Mit der übergeordneten Domäne ist der Netzwerkname gemeint, der später bei der Verbindung mit dem Netzwerk angezeigt wird (Wir nehmen in dem Beispiel awo.de (Im roten eingerahmten Kasten wird unser vergebener übergeordneter Domain Name angezeigt)). Die IP Adresse sollte der Server sein worauf DHCP läuft. (In unserem Fall ist es die 192.168.1.2) (Abbildung 10).

| Bereichserstellungs-Assistent                                                                                         |                                                             |               |
|----------------------------------------------------------------------------------------------------|-------------------------------------------------------------|---------------|
| Domänenname und DNS-Server<br>Das DNS (Domain Name System) ordnet<br>Clients im Netzwerk verwendeten Domän            | Ethernet                                                    |               |
| Sie können die übergeordnete Domäne angel<br>die DNS-Namensauflösung verwendet werder<br>Übergeordnete Domäne: awo.de | ben, die von den Clientcomputern im Netzwerk für<br>n soll. | Kein Internet |
| Wenn Sie Bereichsclients für die Verwendung<br>möchten, geben Sie die IP-Adressen dieser S                            | g von DNS-Servern im Netzwerk konfigurieren<br>erver an.    |               |
| Servemame:                                                                                                    | IP-Adresse:                                                 |               |
|                                                                                                    | Hinzufügen                                                  |               |
| Auflösen                                                                                                    | 192.168.1.2 Entfemen                                        |               |
|                                                                                                    | Nach oben                                                   |               |
|                                                                                                    |                                                             |               |
|                                                                                                    | Nach unten                                                  |               |
|                                                                                                    |                                                             |               |
|                                                                                                    |                                                             |               |
|                                                                                                    | < Zurück Weiter > Abbrechen                                 |               |
|                                                                                                    |                                                             |               |

Wenn wir zum Schritt WINS-Server konfigurieren kommen tragen wir nichts ein, da wir diesen Teil nicht brauchen. Als nächstes aktivieren wir nun den Bereich, da wir den DHCP Server auch nutzen wollen. Somit können wir die Bereichseinstellung fertigstellen (Abbildung).

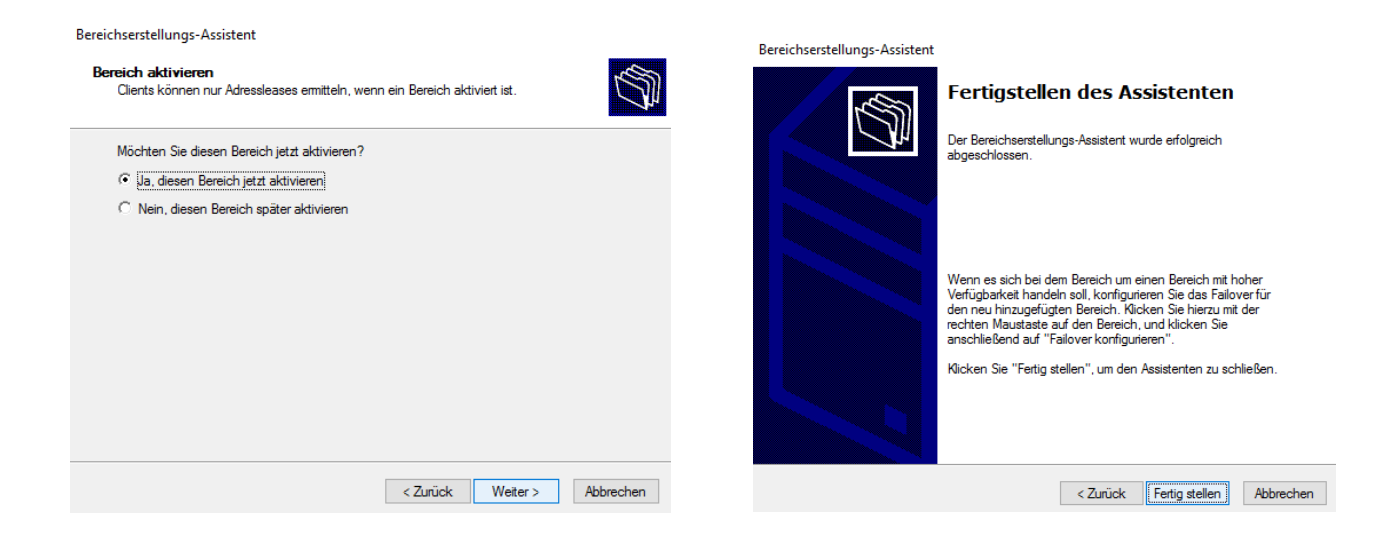

Nach dem wir die Installation ordnungsgemäß durchgeführt haben, wird sich unter dem Reiter DHCP unter dc.awo.de in IPv4 unser erstellter Bereich befinden (Abbildung).

|                           | ~ ►                                                | 👮 DHCP                         |  |  |  |
|---------------------------|----------------------------------------------------|--------------------------------|--|--|--|
|                           | 🔹 🍘 📔 🖍 Verwalten 🔽 Tools Ansicht Hilfe            | Datei Aktion Ansicht ?         |  |  |  |
|                           | Active Directory-Benutzer und -Computer            | (= ->   2 📰 🖾 😖   🛛 📷 🕑        |  |  |  |
|                           | Active Directory-Domänen und -Vertrauensstellungen | PHCP Inhalt des Bereichs       |  |  |  |
|                           | Active Directory-Modul für Windows PowerShell      | ✓                              |  |  |  |
| erforderlich.             | Active Directory-Rechteverwaltungsdienste          | ✓ 🖥 IPv4                       |  |  |  |
|                           | Active Directory-Standorte und -Dienste            | Gereich [192.168.1.0] awo-netz |  |  |  |
| • • •                     | Active Directory-Verwaltungscenter                 | Adressleases                   |  |  |  |
|                           | ADSI-Editor                                        | > 📓 Reservierungen             |  |  |  |
|                           | Aufgabenplanung                                    | Bereichsoptionen               |  |  |  |
| dikatoren wurden nicht ge | Computerverwaltung                                 | Serveroptionen                 |  |  |  |
|                           | Datenträgerbereinigung                             | i Richtlinien                  |  |  |  |
|                           | DHCP                                               | V 📝 Filter                     |  |  |  |
|                           | Dienste                                            | Zulassen<br>Verweigern         |  |  |  |
|                           | DNS                                                | > 🖡 IPv6                       |  |  |  |
|                           | Druckverwaltung                                    |                                |  |  |  |
|                           | Ereignisanzeige                                    |                                |  |  |  |
|                           | Gruppenrichtlinienverwaltung                       |                                |  |  |  |
|                           | Internetinformationsdienste (IIS)-Manager          |                                |  |  |  |
|                           | iSCSI-Initiator                                    |                                |  |  |  |
|                           | Komponentendienste                                 |                                |  |  |  |
|                           | Laufwerke defragmentieren und optimieren           |                                |  |  |  |
| Pro                       | Leistungsüberwachung                               |                                |  |  |  |
|                           | Lokale Sicherheitsrichtlinie                       |                                |  |  |  |
| /indows-DHCP-Server Sys   | Microsoft Azure-Dienste                            |                                |  |  |  |
| /indows-DHCP-Server Sys   | ODBC-Datenquellen (32-Bit)                         |                                |  |  |  |
| /indows-DHCP-Server Sys   | ODBC-Datenquellen (64-Bit)                         |                                |  |  |  |
| /indows-DHCP-Server Sys   | Ressourcenmonitor                                  |                                |  |  |  |
| /indows-DHCP-Server Sys   | Systeminformationen                                |                                |  |  |  |
| /indows-DHCP-Server Sys   | Systemkonfiguration                                |                                |  |  |  |
| /indows-DHCP-Server Svs   | Windows PowerShell                                 |                                |  |  |  |
|                           | *                                                  |                                |  |  |  |

Als nächstes können wir mit der Konfiguration beginnen dafür gehen wir unter DHCP auf Details und klicken auf DHCP-Konfiguration abschließen (Abbildung 11).

|       |                     |           | SERVER                                                |             |                                                |                  |                   | ^             |
|-------|---------------------|-----------|-------------------------------------------------------|-------------|------------------------------------------------|------------------|-------------------|---------------|
|       | Dashboard           |           | Alle Server   1 insgesamt                             |             |                                                |                  | AUFGABE           | N 🕶           |
| i.    | Lokaler Server      |           | A Konfiguration ist für "DHCF                         | -Server" au | uf "DC" erforderlich.                          |                  | Details           | ×             |
|       | Alle Server         | ᡖ Aufgab  | oendetails zu "Alle Server"                           |             |                                                |                  | -                 | · □ >         |
| Ē     | AD DS               |           |                                                       |             |                                                |                  |                   |               |
| 9     | AD RMS              | Alle S    | Server Aufgabende                                     | etails ι    | und Benachrichtigungen                         |                  |                   |               |
| i i i | Datei-/Speicherdien | Alle Aufg | gaben   1 insgesamt                                   |             |                                                |                  |                   |               |
| 1     | DHCP                | Filter    | م                                                     |             | • (11) •                                       |                  |                   | ۲             |
| 6     | DNS                 |           |                                                       |             |                                                |                  |                   |               |
| G     | IIS                 | Zustand   | d Aufgabenname                                        | Phase       | Nachricht                                      | Aktion           |                   | Benachrichtig |
|       |                     | <u> </u>  | Konfiguration nach der Bereits                        | Nicht g     | . Konfiguration ist für "DHCP-Server" auf "DC" | er DHCP-Konfigur | ation abschließen | 1             |
|       |                     | <         |                                                       |             |                                                |                  |                   | >             |
|       |                     | Zustand   | d Benachrichtigung<br>DHCP-Nachinstallations-Assister | nt starten  |                                                |                  | Zeitstempel       | 0             |
|       |                     |           |                                                       |             | source for one flotonsiciony mount             |                  |                   |               |

Wir vergeben eine Autorisierung an den jeweiligen Benutzer, dem wir die vollen Rechte über den DHCP Server geben möchten und klicken auf Commit ausführen (Abbildung).

| erver-Manager                 |                                                                                                    |   |
|-------------------------------|----------------------------------------------------------------------------------------------------|---|
| DHCP-Konfigurations-Assiste   | int nach der Installation – 🗆                                                                                              | × |
| Autorisierung                 |                                                                                                    |   |
| Beschreibung<br>Autorisierung | Geben Sie die Anmeldeinformationen zum Authentifizieren dieses DHCP-Servers in den Active<br>Directory-Domänendiensten an. |   |
| Zusammenfassung               | Anmeldeinformationen des folgenden Benutzers verwenden Benutzername: AWO\Administrator                                     |   |
|                               | Alternative Anmeldeinformationen verwenden Benutzername: Angeben                                                           |   |
|                               | O AD-Autorisierung überspringen                                                                                            |   |
|                               |                                                                                                    |   |
|                               |                                                                                                    |   |
|                               | < Zurück Weiter > Commit ausführen Abbrechen                                                                               |   |

Nachdem wir anschließend zum letzten Punkt auf Schließen gedrückt haben, ist unser DHCP Server nun voll eingerichtet und gibt an Clients mit Dynamischer IP Zuteilung, die innerhalb des vorgegebenen Bereiches eine verfügbare IP-Adresse.

#### Zusammenfassung

Als erstes haben wir den Computer gestartet und Windows Server 2016 installiert. Im Server-Manager haben wir die benötigten Serverrollen installiert (AD DS, DNS und DHCP).

Zuerst konfigurieren wir AD DS indem wir diesen hochstufen und einen Stammdomainnamen vergeben dies tun wir damit wir eine Verbindung zu unserem DNS-Server erhalten und erstellen nun Benutzer für z.B. Clients. Nachdem wir dies getan hatten konnten wir in unseren DNS-Manager und erstellten einen neuen Host dort gaben wir einen Domainname zur Übersetzung der IP-Adresse vor, die für die Clients innerhalb des Netzwerkes erreichbar ist. Danach gingen wir in unseren DHCP-Manager, um dort einen IP-Adressbereich festzulegen innerhalb dessen, Clients in unser Netzwerk integriert sind. Wir vergeben eine Leasedauer um zu bestimmten nach welchem Zeitraum eine neue IP vergeben wird, wenn sie nicht in Benutzung ist, beispielsweise würde die Dauer in einem großen Unternehmen auf 4 Tage gesetzt würde es nach einer bestimmten Zeit keine freien zu vergebenen IPs mehr geben danach jedem Neustart eine neue IP vergeben wird und die zuvor vergebene schon für 4 Tage geleased also gesperrt ist daher würde in unserem Fall die Dauer von 1 Stunde mehr Sinn machen um genau dies zu verhindern. Haben wir dies getan vergeben wir einen "Übergeordneten Domänennamen" also den Netzwerk Namen, der bei der Netzwerk Namensauflösung angegeben wird, für unser Netzwerk an. Den DNS-Server tragen wir ebenfalls ein damit die Konfiguration zwischen DHCP und DNS vollständig funktionieren kann. Nun ist die DHCP Konfiguration abgeschlossen und wir müssen nur noch den Bereich aktivieren. Einen Webserver installiert man normalerweise separat man fügt eine neue Rolle hinzu und installiert diese konfigurieren tut man diese indem man dem daraus entstehenden Ordner eine html Datei oder derart hinzufügt in dem man beispielsweise eine Webseite erstellt.

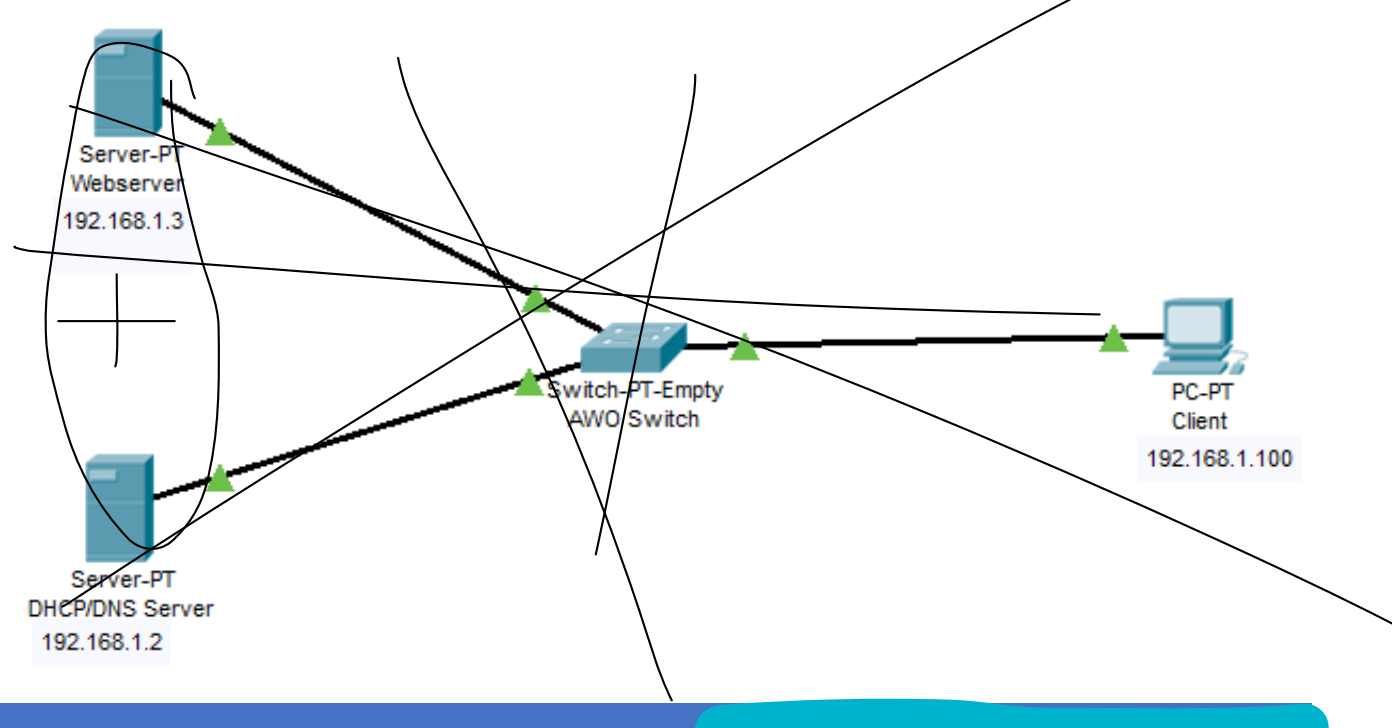

## <u>Quellen</u>

https://www.iplocation.net/dhcp

https://clausnehring.com/blog/dns-das-adressbuch-des-internet/

https://nt4admins.de/active-directory/active-directory-verwaltung-leichtgemacht/

https://www.notebooksbilliger.de/windows+server+2016+standard+16+kerne+terra+rok

https://www.stephenwagner.com/2019/05/14/manage-remotely-iis-on-windows-server-2019server-core/ Webserver